## Rabbit ID Uploads

Youth must fill out a separate ID for each rabbit (*even if* you are showing them in a trio).

- 1. Log into your 4hOnline Account at: <a href="https://v2.4honline.com/#/user/sign-in">https://v2.4honline.com/#/user/sign-in</a>
- 2. Click "View" next to the member's name.

| <b>Taylor Ruckman #241928</b><br>Nov 17, 1998 | View | <u>4-H</u><br>Volunteer - Approved<br>Volunteering for 2022-2023 program year<br>Screening Approved |
|-----------------------------------------------|------|----------------------------------------------------------------------------------------------------|
|                                               |      | Screening Approved                                                                                  |

3. On the left -hand side of the page, click "Animals"

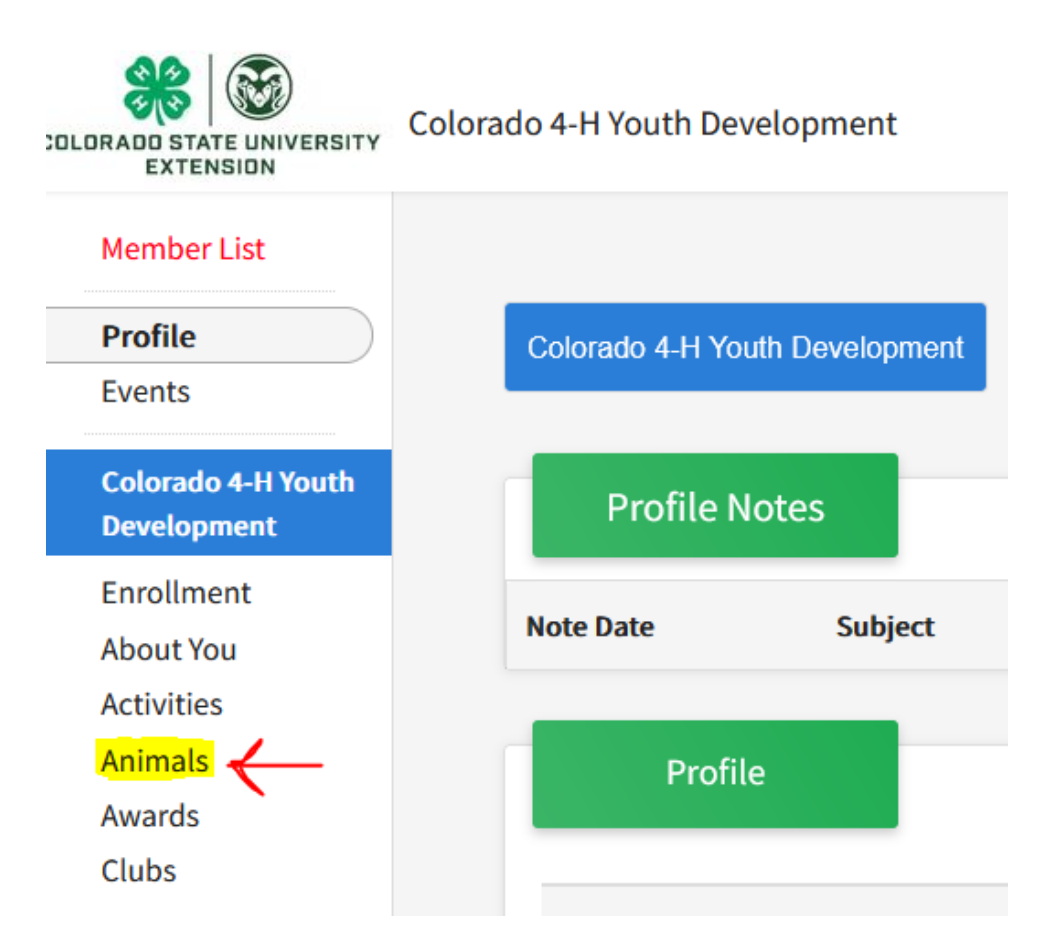

- 4. Select the blue "Add an Animal" button.
- 5. From here you will be able to start the process of adding your rabbit.

## Youth *must* enter:

- Animal Name (Breeding Only)
- Birthdate (Breeding Only)
- Breed
- Defining Colors and Markings
- Gender (preferred but not required)
- Tag: Rabbits will not have tags, so please enter the rabbit's name, tattoo, or other identifier here.
  - Producers should include the word "Producer" or "Doe"
- Tattoo: Tattoos are required for all rabbits at this County Fair.

Photo Section:

- Photo 1: Photo of Tattoo
- **Photo 2:** Youth with the Rabbit
- Photo 3-5: Additional photos (optional)
- **Photo 6:** Proof of ownership: Receipt or Bill of Sale showing that the YOUTH owns this animal.
  - If you kindled this rabbit yourself (did not purchase it from someone else): Please upload your litter record showing the birthdate/history of the rabbit(s). Litter record form:

https://co4h.colostate.edu/projects/other/IndLitterRabbitRecord.pdf

- **County Use Form:** If you are showing in the producer class, upload your producer declaration form here.
  - Don't forget: Producers must upload the mother of this animal separately under Breeding. Make sure the word "Producer" or "Doe" is in the doe's name or tag section.
  - Producer Market form: <u>https://garfield.extension.colostate.edu/wp-content/uploads/sites/43/2022/01/2022-PRODUCER-MARKET-ANIMAL-DECLARATION-FORM.pdf</u>
  - Producer Breeding form: <u>https://garfield.extension.colostate.edu/wp-</u>

## content/uploads/sites/43/2021/12/2022-PRODUCER-BREEDING-ANIMAL-DECLARATION-FORM.pdf

Supplements and record forms can be found at: <a href="https://co4h.colostate.edu/program-areas/animals/">https://co4h.colostate.edu/program-areas/animals/</a>

Producer forms and resources can be found at: https://garfield.extension.colostate.edu/programs/4-h/